# **ASRock** Riferimento tecnico - D&R

#### Come abilitare la funzione Wake on LAN in stato S5 in Windows 10? D: 1.

R: Segui i passaggi seguenti per soddisfare la tua richiesta

Passaggio 1: deseleziona l'opzione di avvio rapido nel Pannello di controllo.

| 🗑 System Settings                                                                                                    |     |                      | × |
|----------------------------------------------------------------------------------------------------|-----|----------------------|---|
| ← → → ↑ 🗃 > Control Panel > Hardware and Sound > Power Options > System Settings                                                                                                    | ڻ × | Search Control Panel | Q |
| Define power buttons and turn on password protection<br>Choose the power settings that you want for your computer. The changes you make to the settings on this<br>page apply to all of your power plans.<br>Power and sleep button settings<br>When I press the power button: Shut down<br>When I press the sleep button: Shut down<br>Shutdown settings<br>I urn on fast startup (recommended)<br>This helps start your PC faster after shutdown. Restart isn't affected. Learn More<br>Show in Power menu.<br>Jok<br>Show in account picture menu. |     |                      |   |
| Save changes Cancel                                                                                                    |     |                      |   |

Passaggio 2: decomprimi il file EnableWOLInFastStartup e poi clicca con il pulsante destro del mouse su Esegui come amministratore sul file WakeOnFastStartup.bat per installarlo.

| 1    | ] 🗖 = 1 |       |      | Application Tools | EnableWOLInFastStartup |  |
|------|---------|-------|------|-------------------|------------------------|--|
| File | Home    | Share | View | Manage            |                        |  |

Link: https://www.asrock.com/support/download/EnableWOLInFastStartup.zip

X 0 ableWOLInFastStart... 🔎 Name Date modified Туре Size 🖈 Quick access EnableWOLInFastStartup 11/7/2014 1:59 AM PDF File 72 KB Desktop \* ReadMe-WakeOnFastStartup 10/30/2014 6:09 AM Text Document 1 KB Downloads WakeOnFastStart 10/30/2014 5-34 AM, Windows Batch File 10 KB Documents 4 Open Pictures Edit 📙 EnableWOLInFas 🖈 Print 🌍 Run as administrator ) Music Scan with Windows Defender.. Videos 🖻 Share C OneDrive Give access to > This PC Restore previous versions BUNTU 16\_1 (D:) Send to > Cut Petwork Сору Create shortcut Delete Rename Properties 100 E 3 items 1 item selected 9.33 KB

Pagina 1

TSD-QA (2018/03)

TSD-QA (2018/03)

Passaggio 3: controlla l'opzione di avvio rapido nel Pannello di controllo.

| law System Settings                                                                                                    |                    | . 🗆 | × |
|----------------------------------------------------------------------------------------------------|--------------------|-----|---|
| ← → v ↑ 🍃 > Control Panel > Hardware and Sound > Power Options > System Settings v ð                                                              | Search Control Par | nel | م |
| Define power buttons and turn on password protection                                                                                              |                    |     |   |
| Choose the power settings that you want for your computer. The changes you make to the settings on this<br>page apply to all of your power plans. |                    |     |   |
| Power and sleep button settings                                                                                                    |                    |     |   |
| 🔘 When I press the power button: Shut down 🗸                                                                                                    |                    |     |   |
| When I press the sleep button:                                                                                                    |                    |     |   |
| Shutdown settings                                                                                                    |                    |     |   |
| Turn on fast startup (recommended)<br>This helps start your PC faster after shutdown. Restart isn't affected. <u>Learn More</u>                   |                    |     |   |
| Hibernate<br>Show in Power menu.                                                                                                    |                    |     |   |
| ✓ Lock<br>Show in account picture menu.                                                                                                    |                    |     |   |
|                                                                                                    |                    |     |   |
|                                                                                                    |                    |     |   |
|                                                                                                    |                    |     |   |
|                                                                                                    |                    |     |   |
|                                                                                                    |                    |     |   |
| Save changes Cancel                                                                                                    |                    |     |   |

Dopodiché, Wake on LAN verrà abilitato in stato S5.

### 2. D: Come regolo la memoria condivisa mentre utilizzo la CPU Raven Ridge sulla piattaforma AM4?

- R: Se desideri regolare la memoria condivisa, procedi nel seguente modo per trovare e regolare le impostazioni di OC.
  - 1. Premi "F2" o "Canc" durante il POST per accedere alla configurazione del BIOS
  - 2. Fare riferimento al seguente percorso per regolare le impostazioni di OC.
    - a. Advanced\AMD CBS\NBIO Common Options\GFX Config IGC :Forces
    - b. Advanced\AMD CBS\NBIO Common Options\UMA Mode : UMA\_Spec
    - c. Advanced\AMD CBS\NBIO Common Options\UMA Frame Buffer Size: Scegli una dimensione preferita

| /ISRock LIEFI                                       |                      |                              |  |  |  |  |  |  |  |
|-----------------------------------------------------|----------------------|------------------------------|--|--|--|--|--|--|--|
| 🌐 Main 🍈 OC Tweaker 🛛 🗚 Advanced                    | X Tool O H/W Monitor | Security O Boot Exit         |  |  |  |  |  |  |  |
| Advanced\AMD CBS\NBIO Common Options\GFX Configurat | tion                 |                              |  |  |  |  |  |  |  |
| I Integrated Graphics Controller                    | Forces               |                              |  |  |  |  |  |  |  |
| I UMA Mode                                          | UMA_SPECIFIED        | Description                  |  |  |  |  |  |  |  |
| 1 UMA Version                                       | Auto                 | Set UMA FB size              |  |  |  |  |  |  |  |
| I UMA Frame buffer Size                             | 1G                   |                              |  |  |  |  |  |  |  |
|                                                     | NULU                 |                              |  |  |  |  |  |  |  |
|                                                     |                      | Get details via OR code      |  |  |  |  |  |  |  |
| 1                                                   | Eng]:                | ish Tue 03/20/2018, 17:20:24 |  |  |  |  |  |  |  |

Pagina 3

TSD-QA (2018/03)

d. OC Tweaker\OC Mode Change Switch\AMD CBS Setting

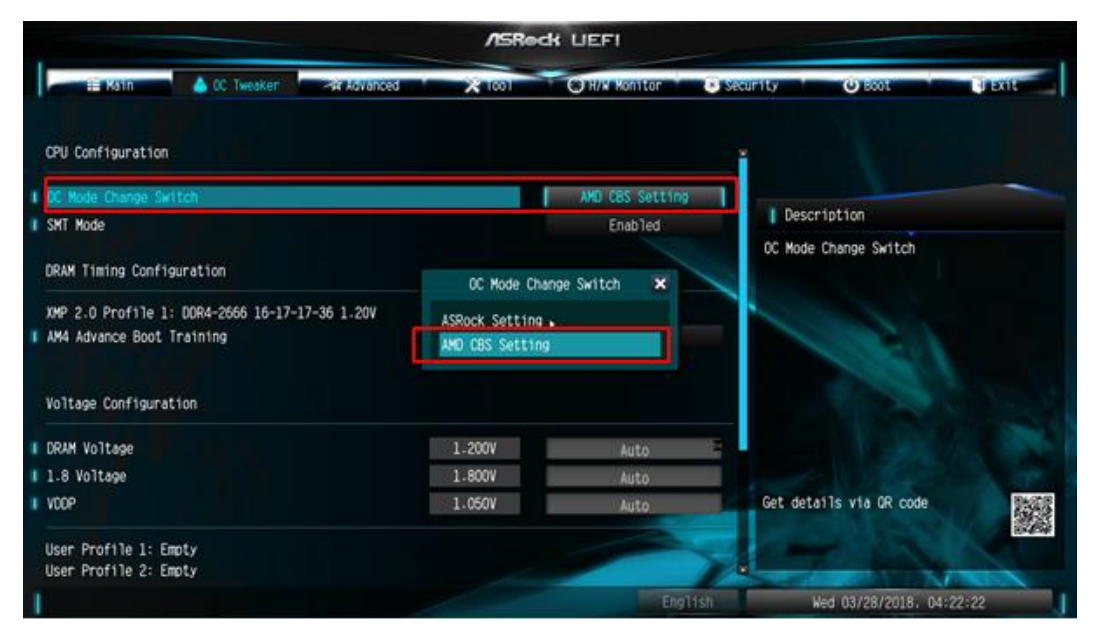

3. Dopo aver regolato le opzioni qui sopra, premi "F10" per salvare la configurazione

3. D: Quando utilizzo la scheda VGA con CPU AM4 grafica integrata, il driver dell'adattatore dello schermo

integrato mostra un punto esclamativo, cosa devo fare?

**R:** Se utilizzi la scheda VGA e l'adattatore integrato mostra un punto esclamativo come nell'immagine in basso, attieniti alla procedura per rimuovere il punto esclamativo.

#### 🗄 Device Manager File Action View Help ? 🖬 晃 34 DESKTOP-APQFOEE > 4 Audio inputs and outputs Computer Disk drives 🔜 Display adapters 🙀 AMD Radeon(TM) RX Vega 11 Graphics 🏣 Radeon RX 570 Series 🎽 Firmware 🛺 Human Interface Devices > IDE ATA /ATA DI .........

- 1. Premi "F2" o "Canc" durante il POST per accedere alla configurazione del BIOS
- 2. Scegli l'adattatore video principale come scheda grafica

Percorso: Advanced\AMD PBS\Primary Video Adapter\Int Graphics (IGD)

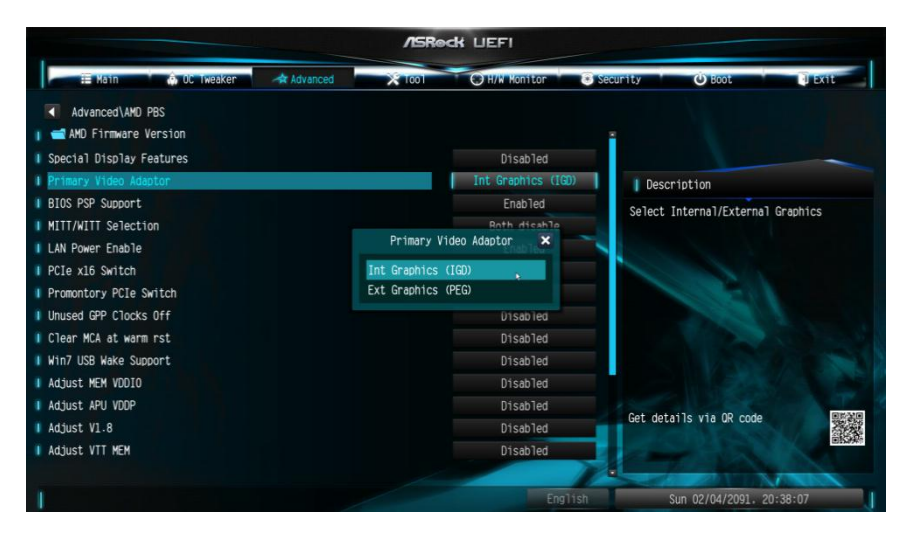

3. Dopo aver regolato le opzioni sopra, premi "F10" per salvare la configurazione.

Puoi provare anche il metodo di seguito.

- 1. Premi "F2" o "Canc" durante il POST per accedere alla configurazione del BIOS
- 2. Disattiva CSM

Percorso: Boot/CSM/Disable

|       | /ISRock LIEFI |                       |          |          |     |             |        |                                                                        |                                 |                            |     |
|-------|---------------|-----------------------|----------|----------|-----|-------------|--------|------------------------------------------------------------------------|---------------------------------|----------------------------|-----|
|       | i Main        | 🙃 OC Tweaker          | Advanced | × 1001   | C   | H/W Monitor | 💌 Secu | rity                                                                   | 😃 Boot                          | Ex1                        | t   |
|       | Boot\CSM(Con  | npatibility Support M | odule)   |          |     |             |        |                                                                        |                                 |                            |     |
| I CSM |               |                       |          |          |     | Disabled    |        |                                                                        |                                 |                            |     |
|       |               |                       |          |          |     |             |        | Desci                                                                  | ription                         |                            |     |
|       |               |                       | E        |          |     |             |        | Enable to launch the Compatibility<br>Support Module. If you are using |                                 |                            |     |
|       |               |                       |          | -        | CSM | ×           |        | Windows<br>devices                                                     | 8 64-bit UEFI a support UEFI, y | nd all of y<br>ou may also | our |
|       |               |                       |          | Disabled | Ð   |             |        | disable                                                                | CSM for faster                  | boot speed.                |     |
|       |               |                       |          | Lildbieu |     |             |        |                                                                        |                                 |                            |     |
|       |               |                       |          |          |     |             |        |                                                                        |                                 |                            |     |
|       |               |                       |          |          |     |             |        |                                                                        |                                 |                            |     |
|       |               |                       |          |          |     |             | /      | Get deta                                                               | ails via OR code                |                            |     |
|       |               |                       |          |          |     |             | V      |                                                                        |                                 |                            |     |
|       |               |                       |          |          |     |             | glish  | ١                                                                      | lon 02/12/2018.                 | 00:00:47                   |     |

3. Dopo aver regolato le opzioni sopra, premi "F10" per salvare la configurazione.

TSD-QA (2018/03)